基礎編のスキルアップ目標 1. エクスプローラーを使って、新規フォルダー の作成や削除、又は収納したファイルを移 動、複写、名前の変更などしたりして、適切 にパソコンの中を整理できる様になる。 2. 最適なPC環境を維持する為、不要なアプリ の削除とクリーンアップとデフラグを習得し、 定期的にメンテナンスできる様になる。 3. パソコンとディスプレイの電源は出かける場 合は切る癖をつける。

パソコン内部のハード構成は ①マザーボード

パソコンの本体部分 ②CPU(中央演算素子) パソコンの心臓部分 ③メモリ(一時記憶素子) プログラムデーター等を一 時的に保存する。 ④HDD(ハードディスク) パソコンを動かすソフトや 作成したデーターを保存す る。

以上の主なパーツで出来てい る。ハードディスクにソフトを加 えるとパソコンが完成する。 外部接続機器としてディスプレ イ、プリンターなどがある。

#### 基礎:パソコンの仕組みと中身を覚える!

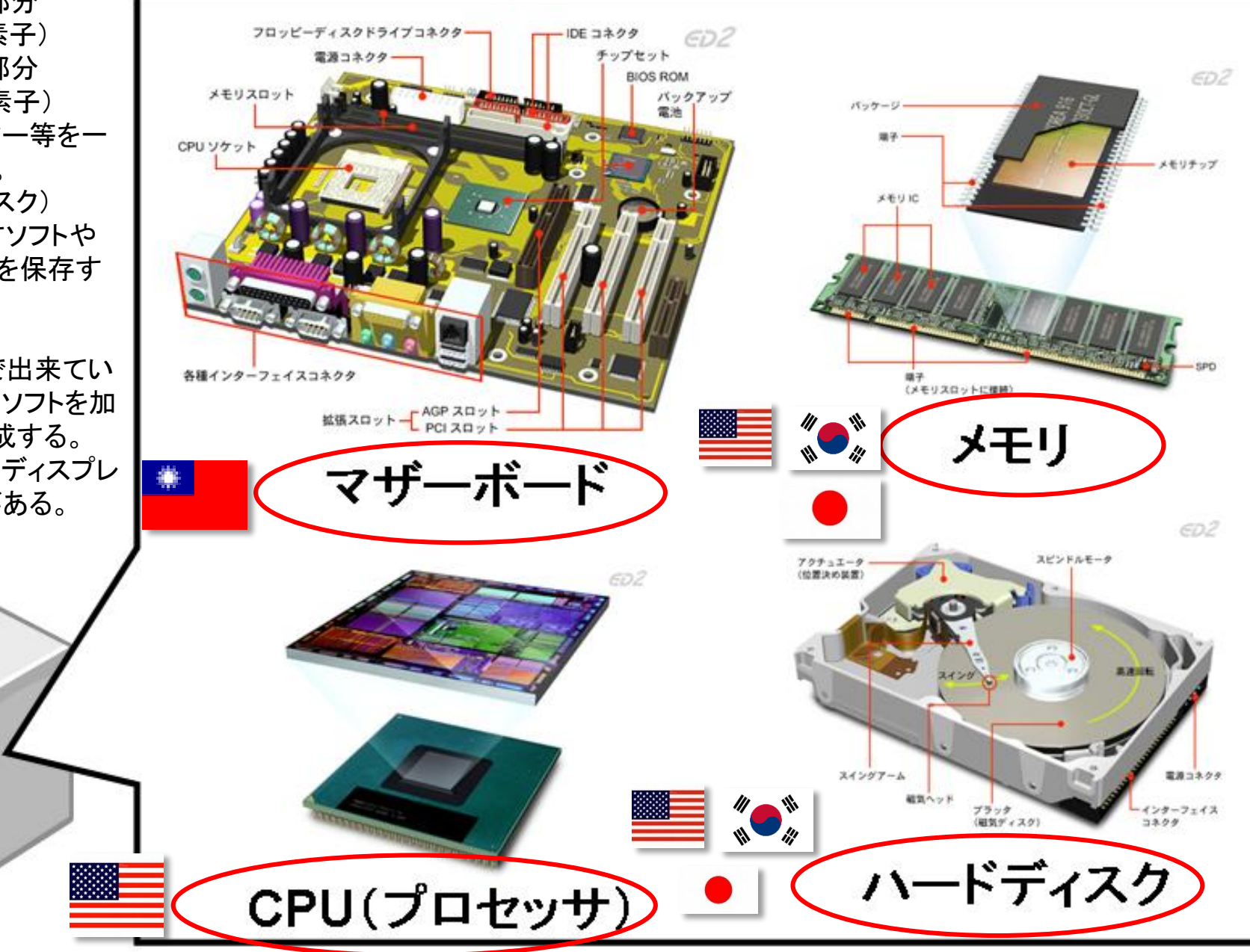

パソコンの規格は日本IBMが作った DOS/V仕様になっており、どの部 品メーカー製でも互換性がある。つ まり接続部分の規格が統一されて いるので一気に普及が進んだ。これ により日の丸規格のパソコンが淘汰 されていった。

性能を左右するのは中央演算素子 CPUとメモリーである。13、i5、i7というのがインテル製CPUの名前。メモ リーの役目はアプリケーションの動 作を手助けする役目で大きい程快 適に動作する。

ハードディスクの中にはWINDOW Sと呼ばれるOS(基本ソフト)と表計 算などのアプリケーションソフトとそ れらで使用するデーターが収納され ている。最近では容量が1TB以上 のも発売されている。

最近のPCはマザーボード:台湾製 CPU:米国製、メモリー:米国・韓国、 HDD:米国・台湾・韓国と日本製の 商品は少ない。

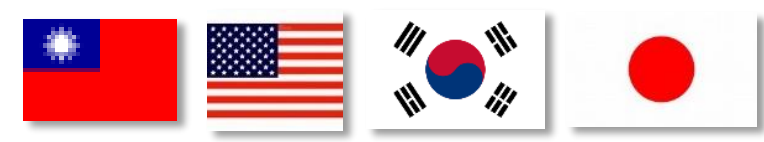

## 基礎:パソコンの仕組みと中身を覚える!

# パソコンの中身

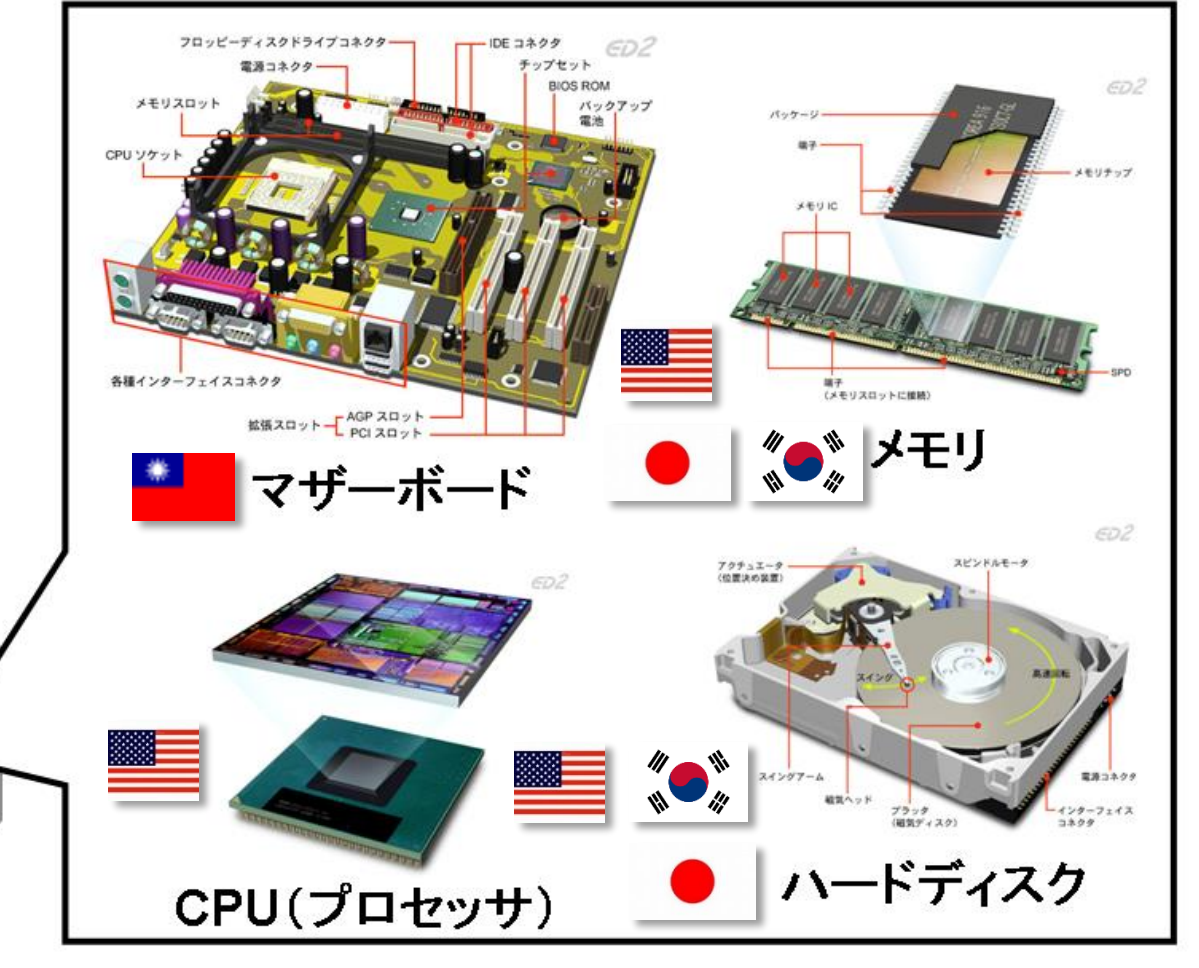

質問:性能を左右するのはどれ?

#### 基礎:HDDの仕組みと使い方を覚える!

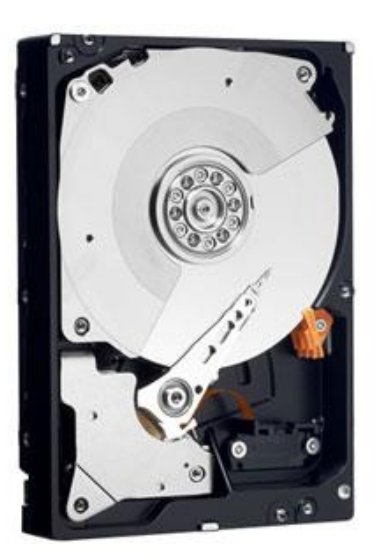

ハードディスクの中身は写真の様に2.5インチと3.5インチの アルミやガラスに塗布された磁気円盤を回転させ、ヘッドで 書き込みと読み取りを行う。

回転は5400rpm、7200rpmと高速で回っている。磨耗が激 しい軸受けに最近は流体動圧軸受けタイプが主流になって いる。振動や熱に弱い為慎重に取り扱う必要がある。 寿命は5年~10年程度といわれているのでファイルのバック アップが必要。使ったら終了させる事が長持ちさせるコツ。

最近は半導体であるフラッシュメモリを使用したSSD (ソリッドステートドライブ)が容量も大きくなり普及してき ている。動作も速く、振動に強いが高価格である。

#### 質問:PCを上手に利用するには?

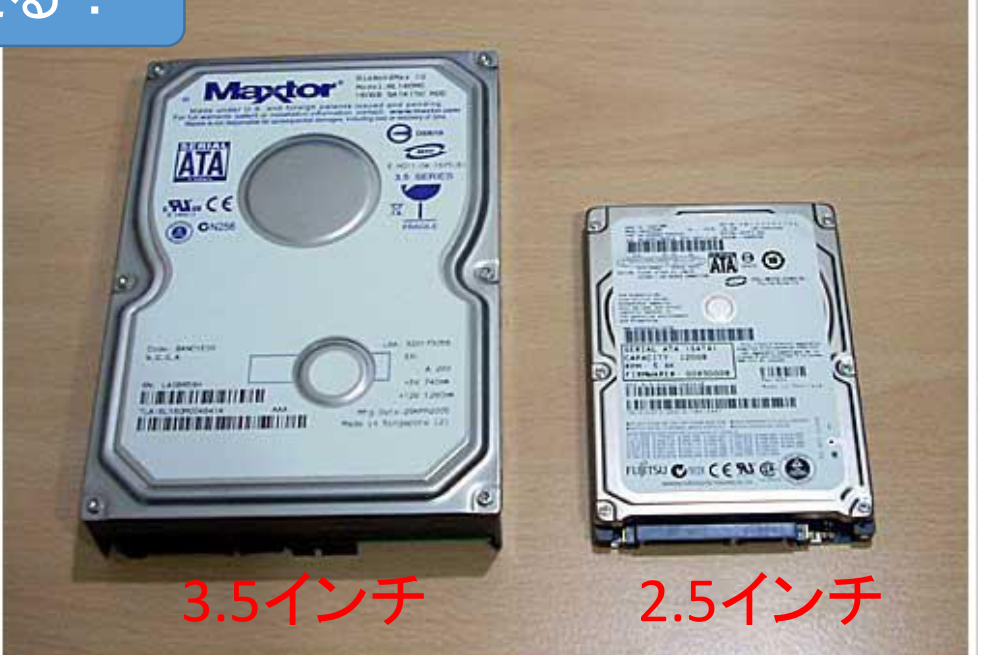

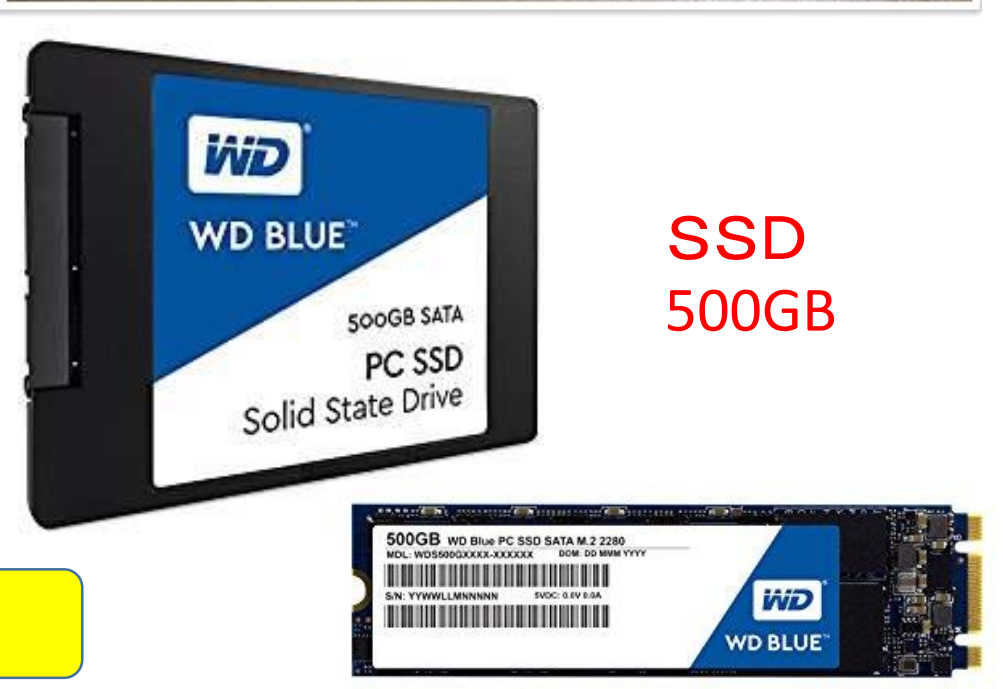

#### 基礎:OS(Operating System)とアプリケーションソフトの関係

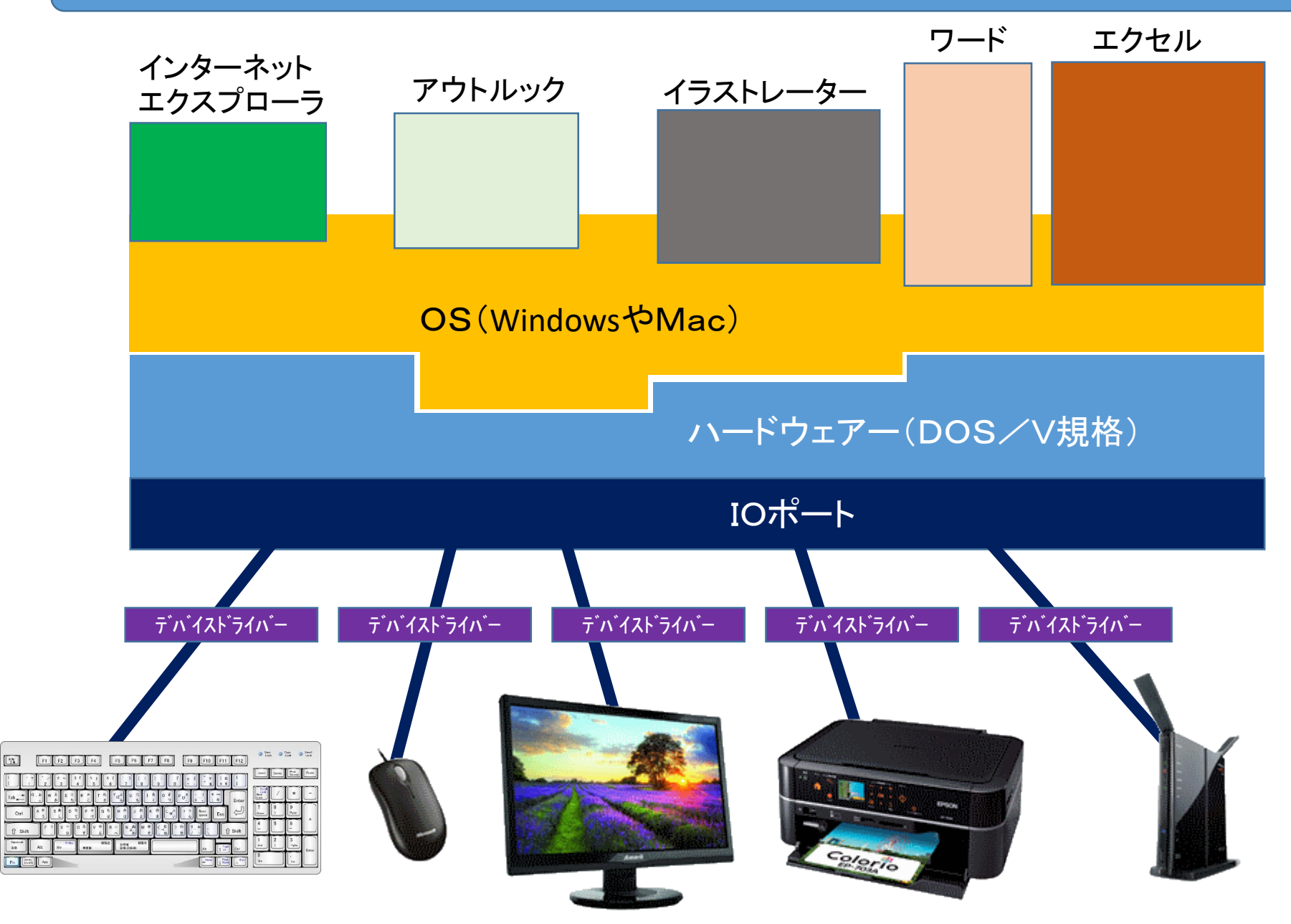

#### 基礎:OS(Operating System)とアプリケーションソフトの関係

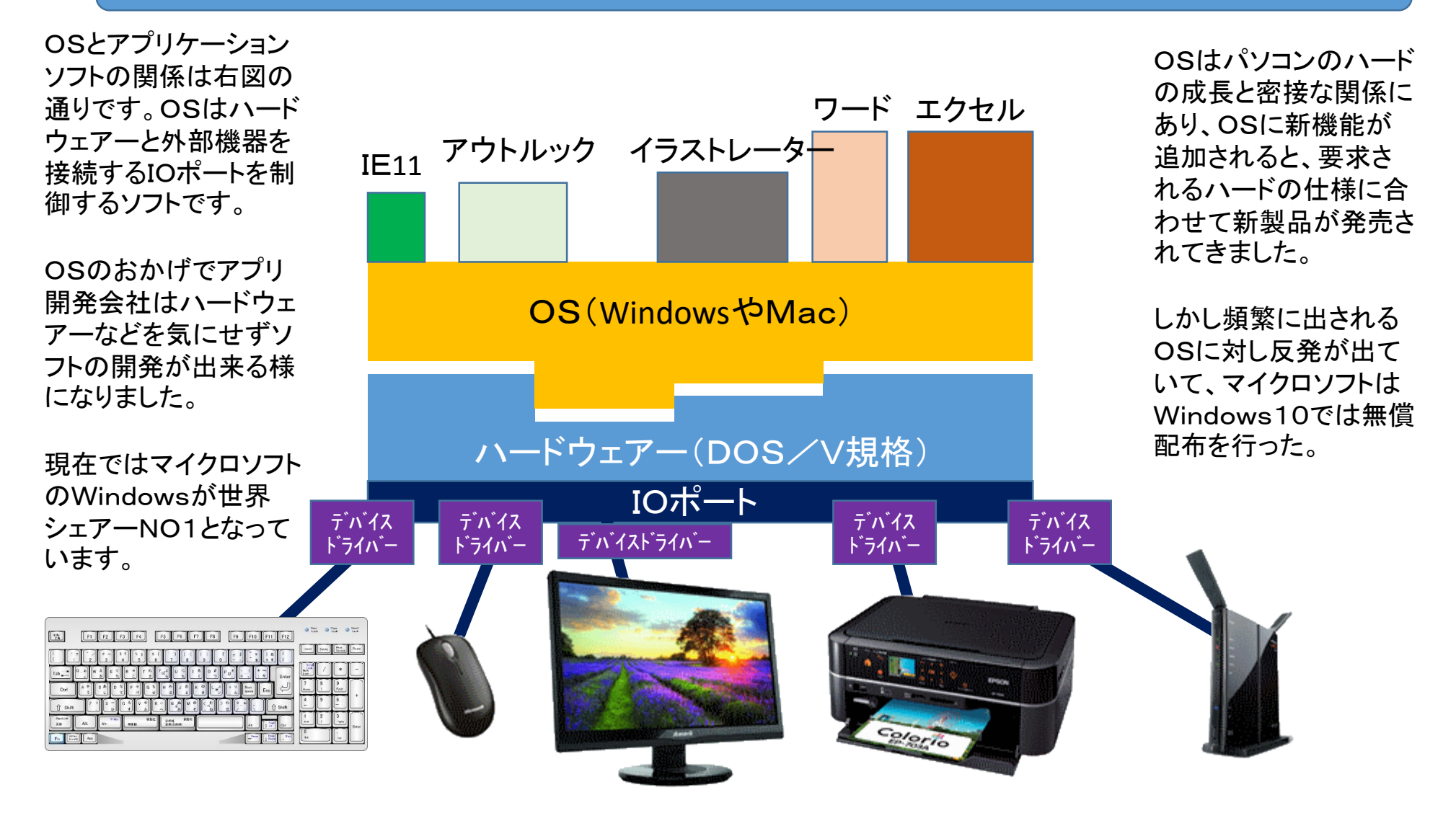

OSはパソコンの縁の下のちからもち

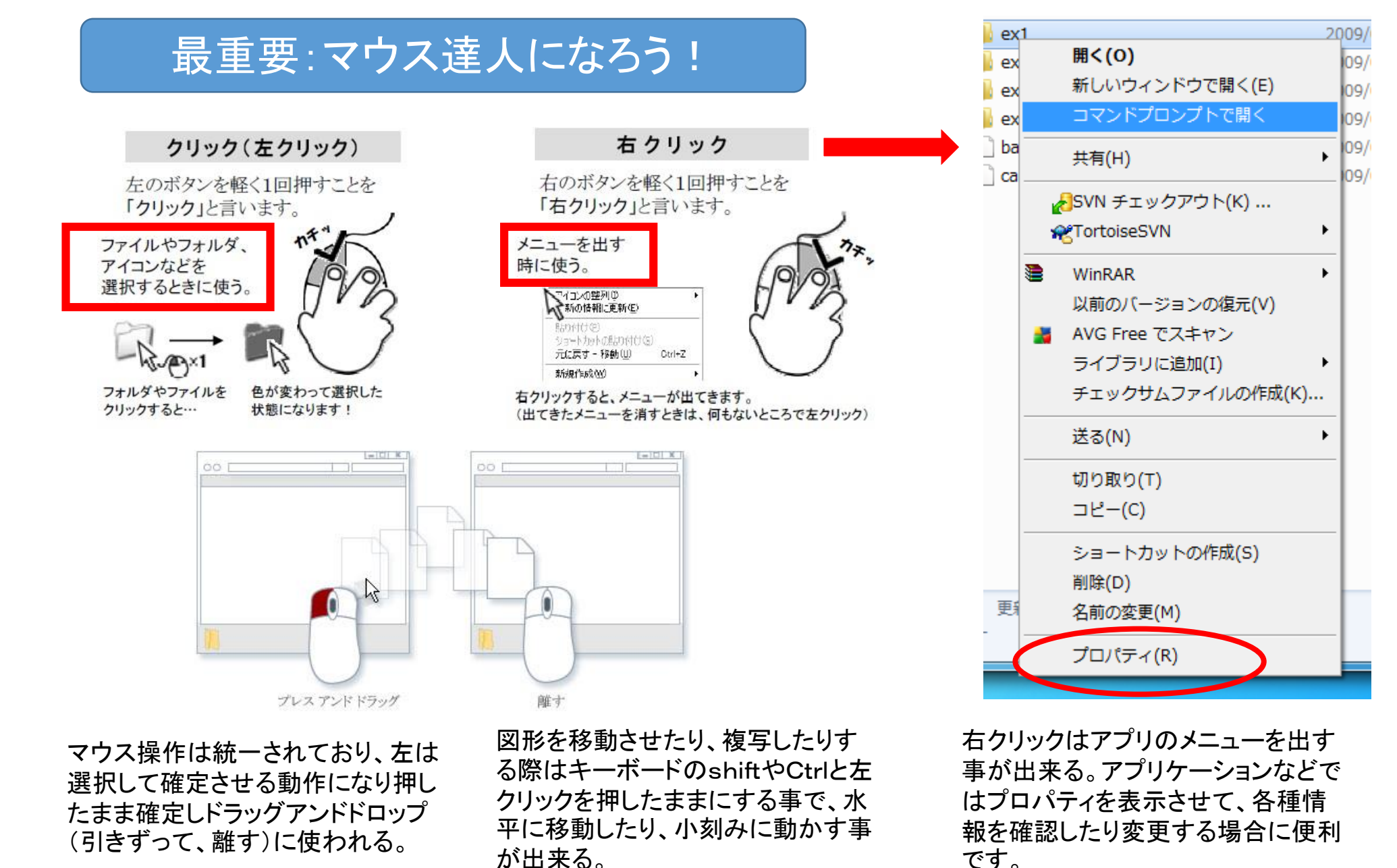

右と左はどう違う?

### キーボードのレイアウト&役割

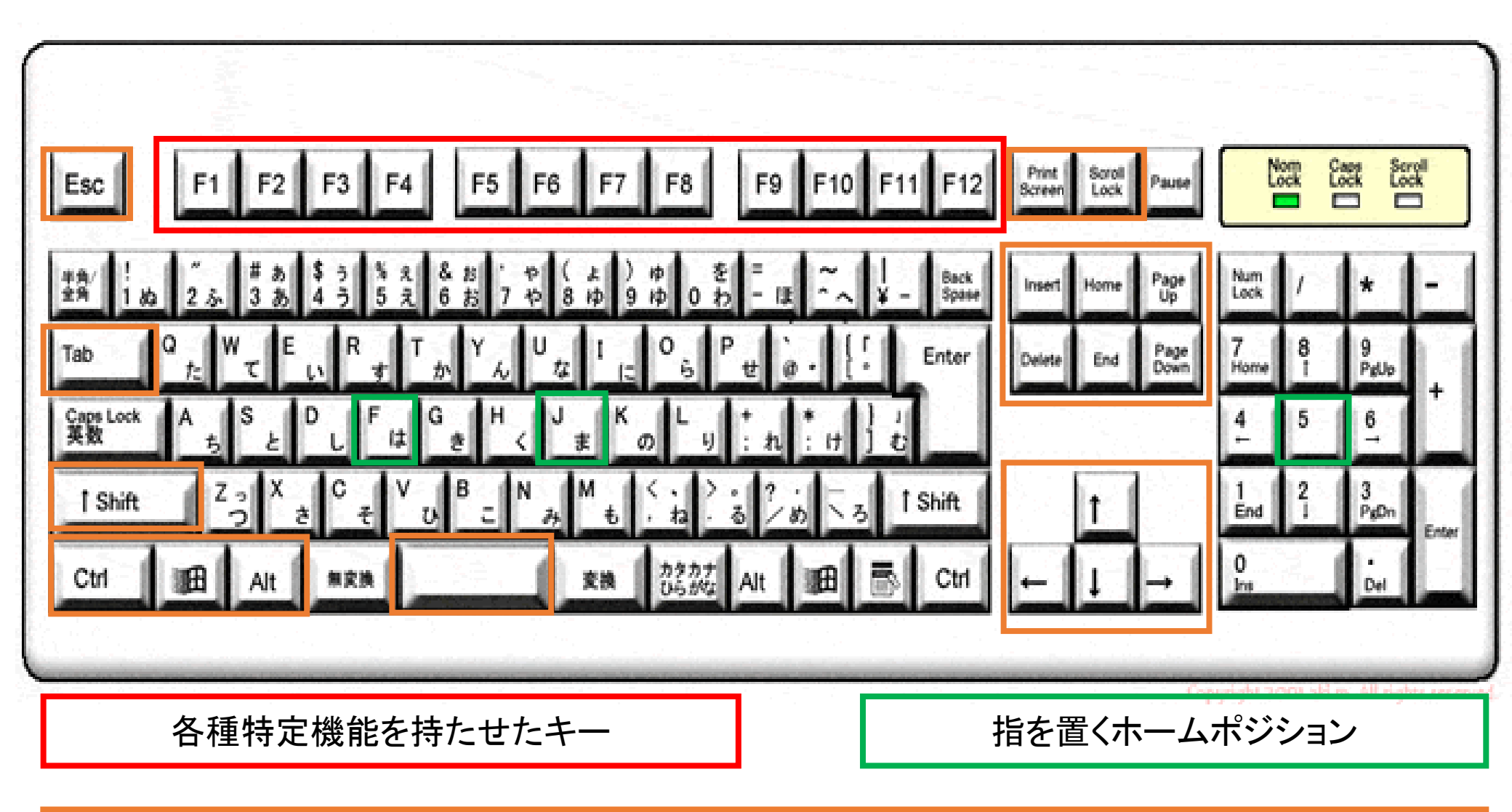

ショートカットキー操作のキーとページ閲覧に便利なキー類

#### 参考:ブラインドタッチを覚えよう!

両手を色に合わせて置き、同じ色を指で押す事で すばやく正確にタイプ出来る。小さい丸に指を移動 しても、必ず大きい丸の所に戻る。(ホームポジション)

ホームポジション

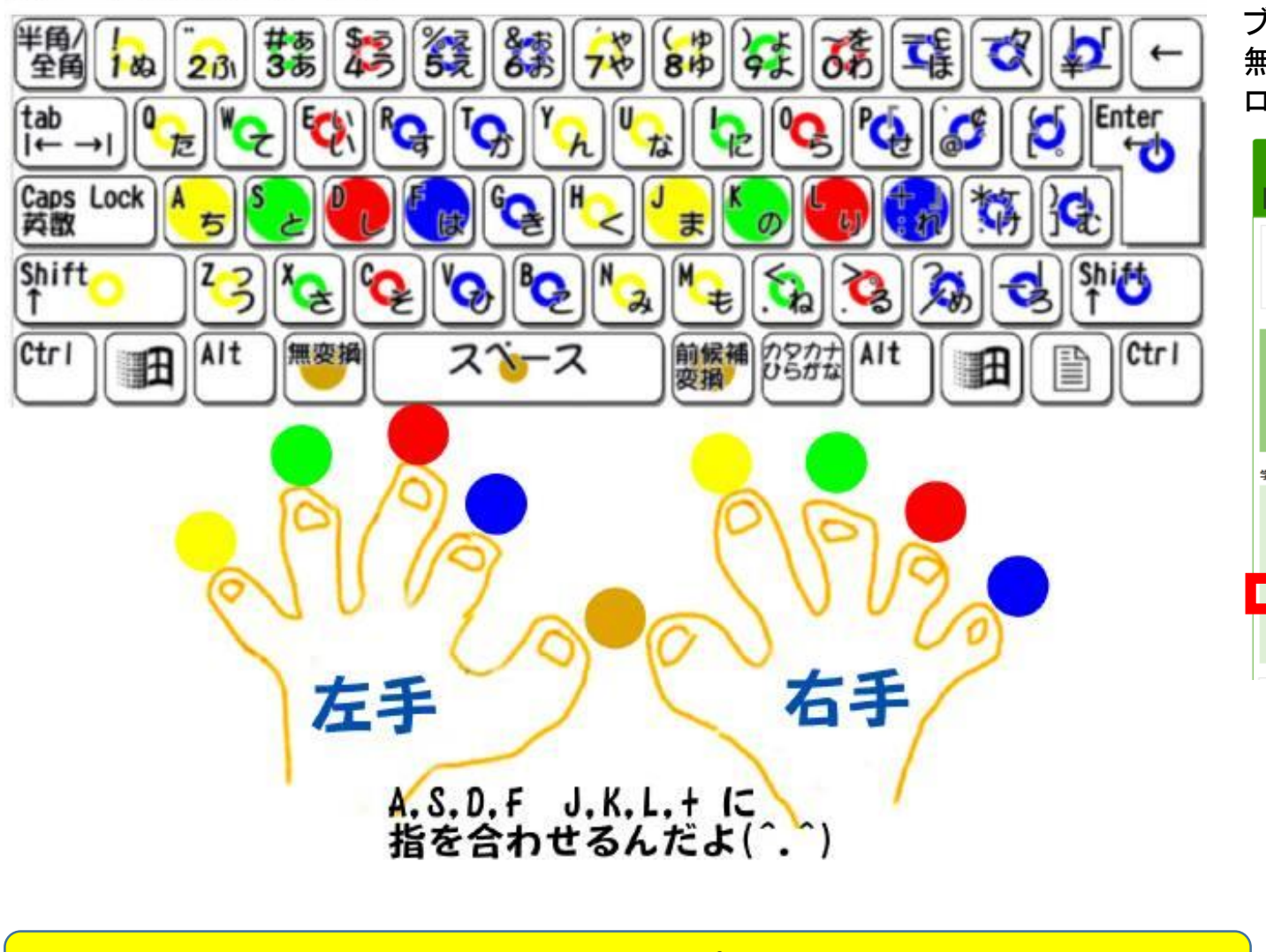

習得すると仕事の効率アップ!1週間で習得可能

ブラインドタッチを練習するには 無料のソフトが窓の杜からダウン ロードで来ます。↓

| 意の社TOP プライブラリTOP ? ヘルプ                                                                                                    |
|----------------------------------------------------------------------------------------------------|
| 総の註 SOFT LIBRARY                                                                                                    |
| windows Forest ソフトライブラリ 3月版                                                                                                    |
| 【編集部より】現在、「Google Chrome」で高の社ライブラリからファイルをダウンロードしようとすると、ブロック<br>される現象がたびたび発生しております。第フロックである可能性が高いため、再審査を携芽中です。解決までしばらく<br>が得ちください、また、ブロックされた場合も警告温柔の【評細】リンクから詳細情報を展開し、「このサイトにアクセ<br>スする」リンクをクリック後、「Google Chrome」の【ダウンロード】重素でブロックを解除するといった操作でダウ<br>ンロードが可能になります。 |
| ■ 圧縮・解決・ランタイム                                                                                                    |
| ■像・映像・音楽 【デスクトップ】 システム・ファイル 【学習・プログラミング                                                                                                    |
|                                                                                                    |
| 全ジャンル一覧あいうえお順                                                                                                    |
|                                                                                                    |
| 習・プログラミング                                                                                                    |
| 学習                                                                                                    |
| 辞書・語学 翻訳 歴史・地理 科学 数学 法令 子ども向け学習支援                                                                                                    |
| ハンディキャップ                                                                                                    |
| パリコン学習                                                                                                    |
| タイピング練習数本                                                                                                    |
| フログラミング                                                                                                    |
| 開発環境 開発支援 プログラム向けエディター                                                                                                    |
|                                                                                                    |
| Lessonと対射レベルを選択してください。                                                                                                    |
| Lesson1 * Lesson6 *******<br>Lesson2 Lesson7<br>Lesson3 Lesson8                                                                                                    |
| Lesson4 Lesson9<br>Lesson5 Lesson10                                                                                                    |
| OzAcon the eWord Trainer.     [produced by Yorkhyuki Heo]     for more tessoris, go to www.porspora.co.jo     fourtri                                                                                                    |

# 【重要】C:ドライブとD:ドライブを覚える!

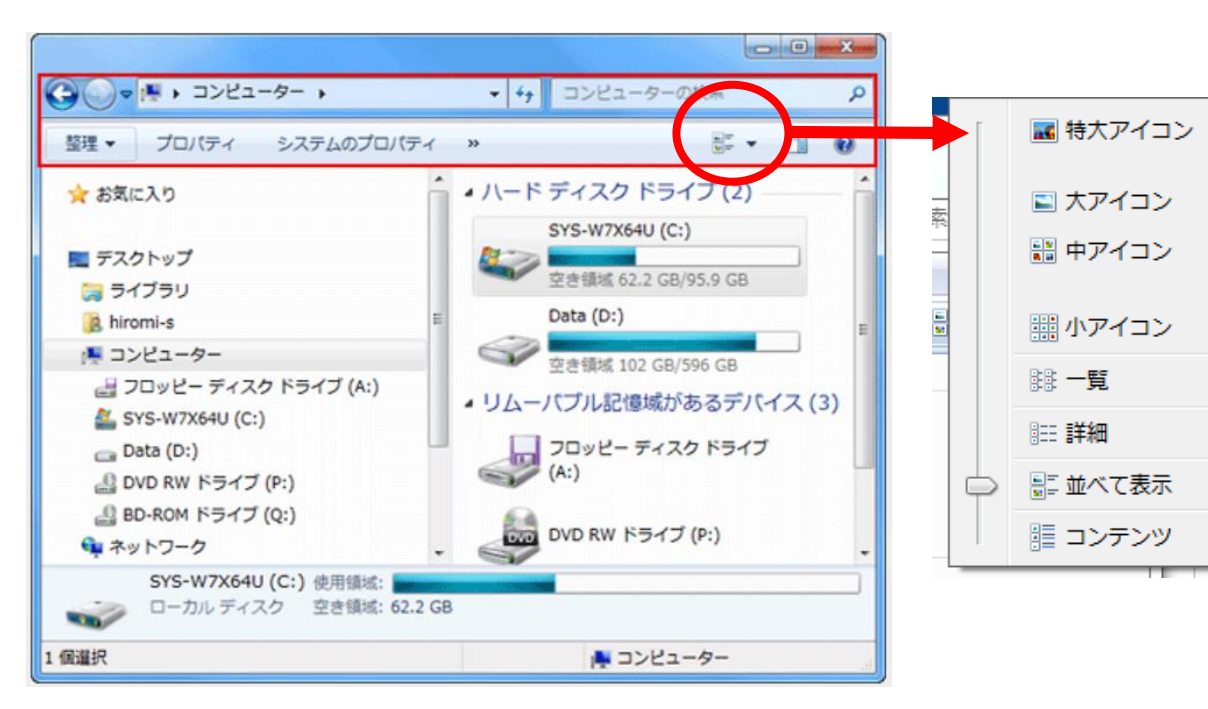

コンピューターをクリックすると上の図が表示される。さらに赤丸 をクリックすると右側の図が出て表示を切り替えできる。 ハードディスクドライブは C:と D:ドライブに分けられそれぞれ 使用容量と空き容量が見える。 注意すべきは C:ドライブにOSとアプリケーションがインストー ルされている為、の空きが50GB以上は最低でも必要です。 これが少ないと動作が遅くなったり、フリーズします。またD:ドラ イブが無いPCもありますが、データー保護の為に必要です。 右の無料ソフトでD:ドライブを作成出来ます。

#### 自分のパソコンの状況を確認!

#### ●メニュー・バーの常時表示をエクスプローラで設定する

エクスプローラを直接操作してメニュー・バーを常時表示させるには、エクスプロー ラの左上部から【整理】- [レイアウト] - [メニュー バー] をクリックしてチェック をオンにする。もし [メニュー バー] が見つからない場合は、後述のグループ・ポリ シーによって設定済みの可能性があるので、ポリシー設定を確認すること(設定個所は このすぐ後で説明する)。

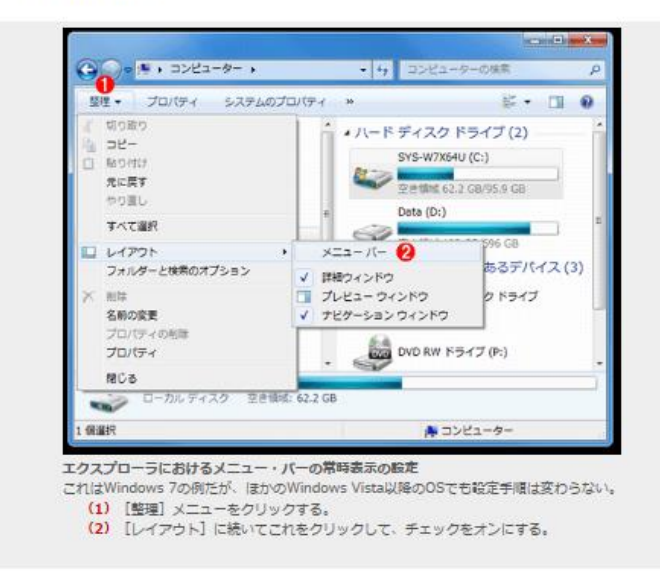

すると、 [ファイル] メニューから始まるメニュー・バーが現れる。

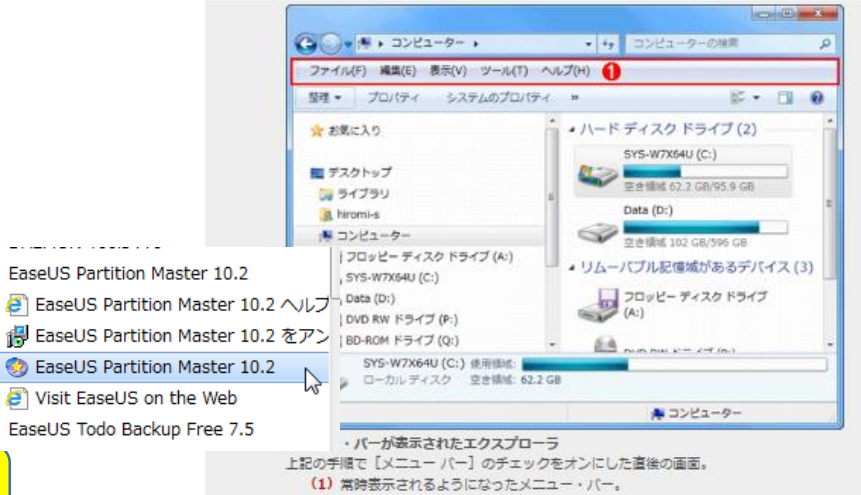

ハードディスクの中身はメインドライブがC:で 起動する際はこの中にあるOS(Windows)を読 込み起動する。またエクセルなどのアプリケー ションソフトもC:ドライブにありOSと密接に連携 して動いている。

ー方写真やエクセルなどで作られたデーターは OSと同じフォルダーに収納されている必要は無 く別のドライブにも保存できる。USBメモリー等で 保存できるのはその為です。

右図の通り、PCはC:ドライブにOSとアプリケー ションソフト、D:ドライブに各種のデーターを保存 するのが、安全性とPCの動作を快適にするので、 一般的です。

物理的には同じ筐体の中に収まっていてもソフト ウエアーでパーテーションを作る事によりC:ドラ イブとD:ドライブを作る事が出来ます。

下図の無料ソフトを使えばファイルの移動も簡単 に自動的に処理してくれます。

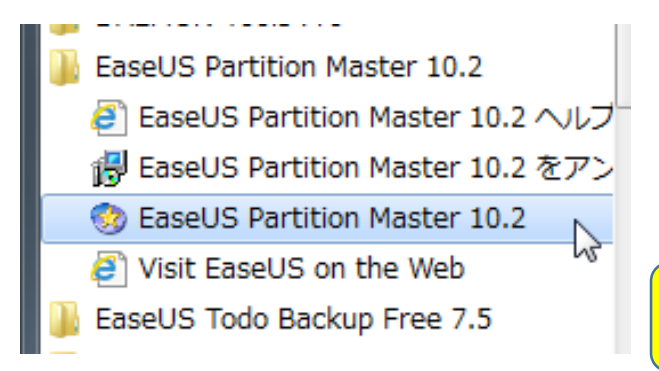

# 基礎:HDDのCドライブとDドライブとは?

#### パーティション分割で、CとDドライブに分割した例

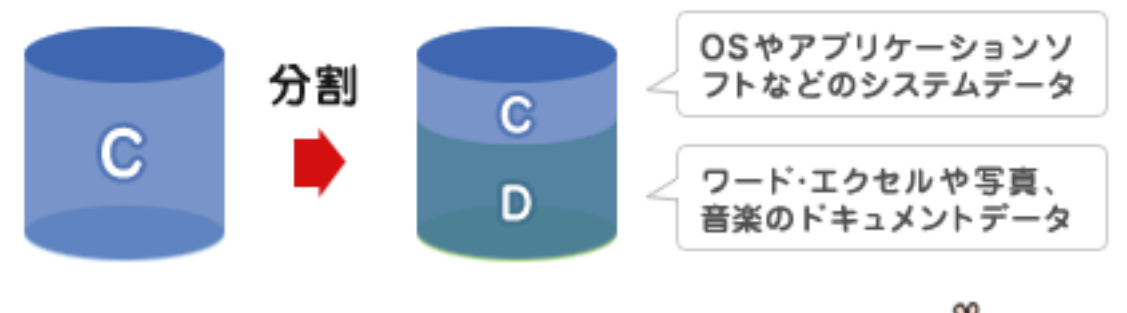

データの<mark>安全性</mark>とPCの<mark>快適さ</mark>がアップするよ!!

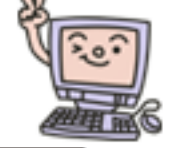

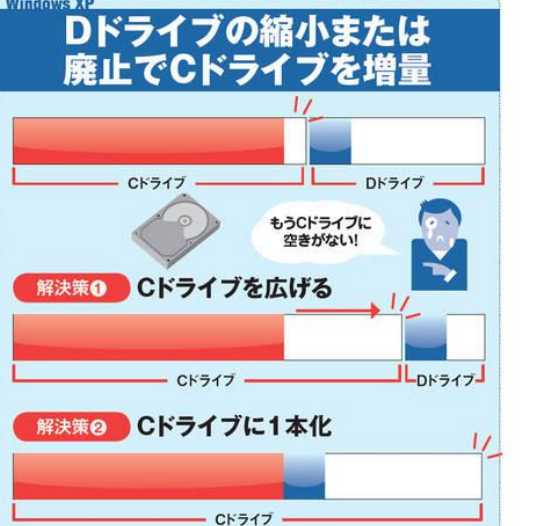

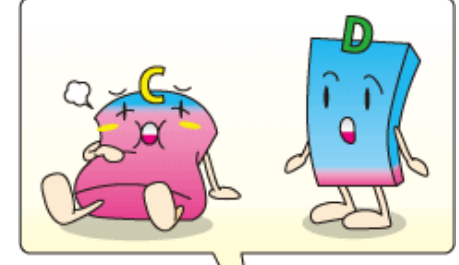

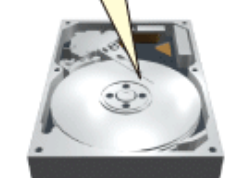

Cドライブは一杯になってきているのに、Dドライブ (もう一方のドライブ)はガラガラという人は少なく ないだろう。

デスクトップのデータファイルは破損の可能性大

OSやアプリケーションソフト、データーソフトの ファイルは下記の通り、3~4文字のアルファベッ トの小文字がついています。

これを拡張子といいます。この拡張子よりその ファイルがどのアプリから作られたファイルかが 分かる様になっています。

またデーターファイルをダブルクリックすると関連 したアプリケーションが立ち上がるのも、この拡 張子のおかげです。購入した初期状態のPCで はこの拡張子は表示しない設定になっています が、表示させる方がなにかと便利です。

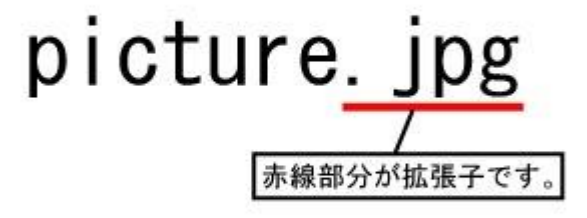

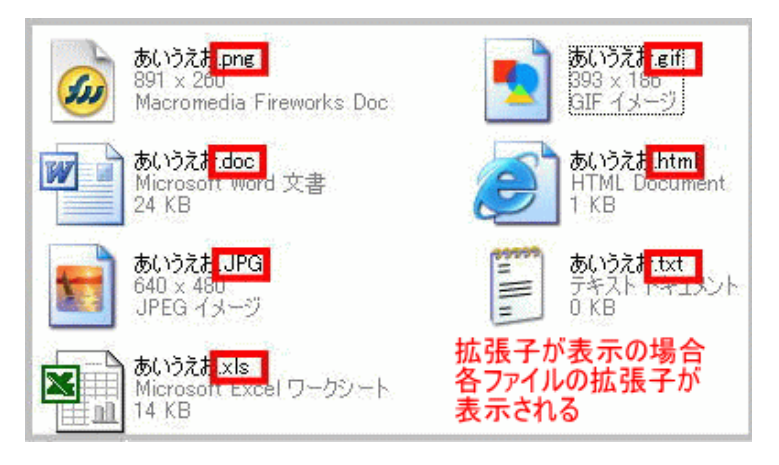

### 【重要】拡張子を覚えよう!

| アプリケーション<br>名 | Microsoft<br>Word | 一太郎<br>Ver:8 | Microsoft<br>Excel | Microsoft<br>Internet<br>Explorer | Microsoft<br>ペイント | Microsoft<br>ペイント | Microsoft<br>ペイント |
|---------------|-------------------|--------------|--------------------|-----------------------------------|-------------------|-------------------|-------------------|
| アイコン          | A) Microsoft      |              | X                  | ۲                                 |                   |                   |                   |
| 拡張子           | doc               | jtd          | xls                | htm,html                          | bmp               | gqi               | gif               |

| よく見かけ      | る主な拡張子                                              |
|------------|-----------------------------------------------------|
| .txt       | 文字のみのテキスト情報                                         |
| .pdf       | OSなど環境による影響をあまり受けないため、<br>インターネット上でよく使用される文書ファイルの形式 |
| .htm/.html | ハイパーテキストという、ホームページで使用するファイルの形式                      |
| .doc       | Word 97~2003のファイル形式                                 |
| .docx      | Word 2007のファイル形式                                    |
| .xls       | Excel 97~2003のファイル形式                                |
| .xlsx      | Excel 2007のファイル形式                                   |
| .ppt       | Power Point97〜2003のファイル形式                           |
| .pptx      | Power Point2007のファイル形式                              |
| .jpg/.jpeg | デジタルカメラなどで使用されることが多い、画像形式                           |
| .bmp       | Windowsで使用されることが多い、ビットマップ形式の画像                      |

良く使う拡張子を覚える!

#### 【重要】: 拡張子を表示させるには?

拡張子を表示するには コンピューター→ツール→フォルダーオプション→表示 とクリックして行き、下記の図のように表示するにチェックをいれ て表示しないのチェックをはずします。 WIN7の場合コントロールパネル→デスクトップのカスタマイズ→ フォルダーオプションでも表示出来ます。

#### 該当する箇所を操作したら「適用」をクリックして終了。

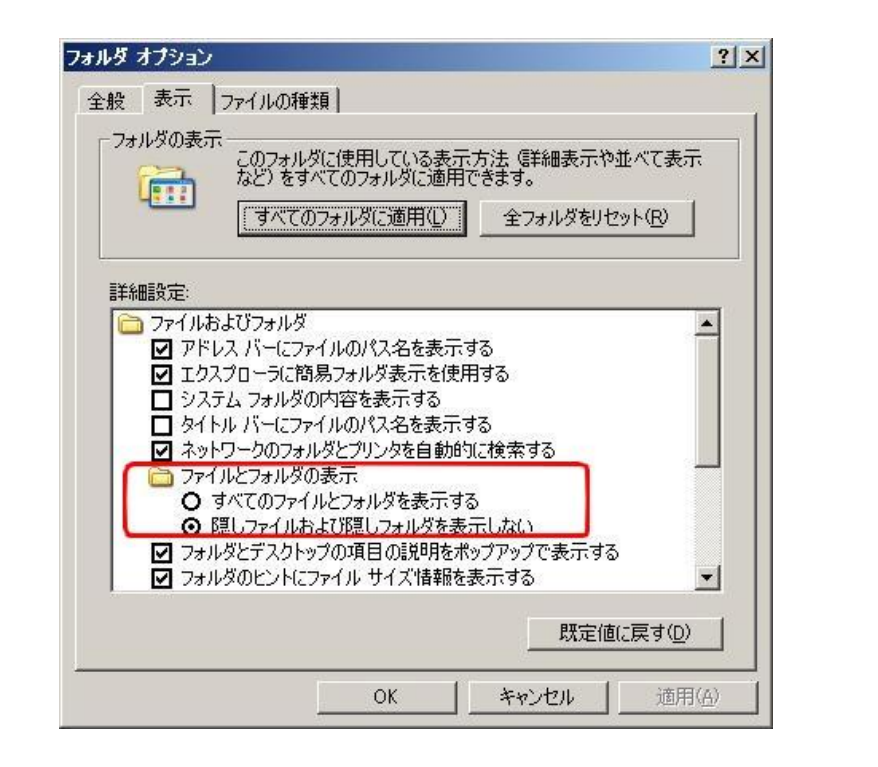

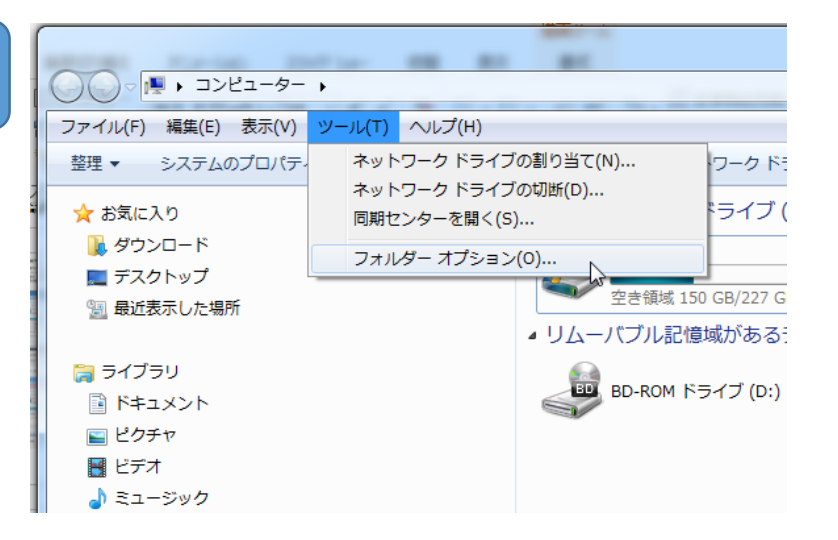

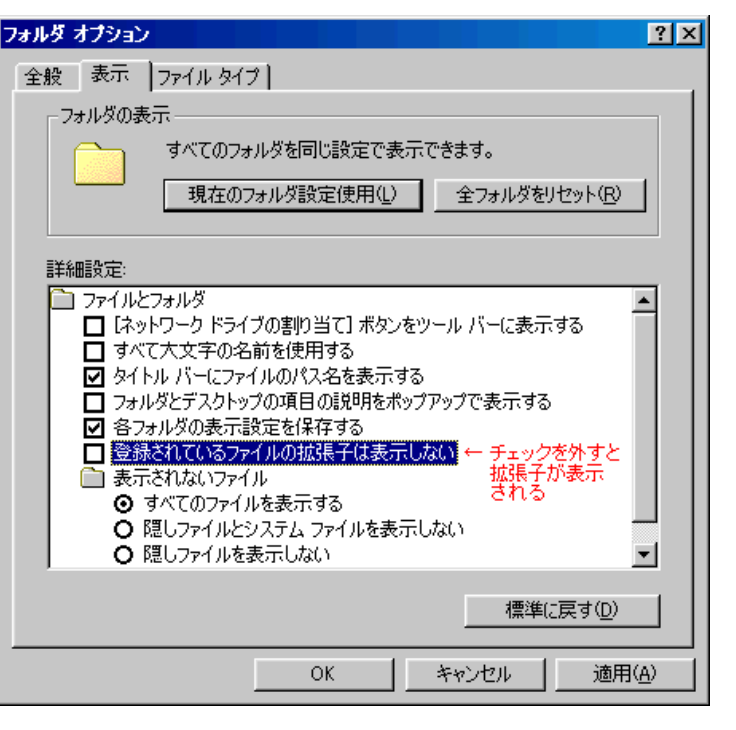

初期設定では見えないが、整理するには拡張子表示が重要!

#### 【重要】エクスプローラとインターネットエクスプローラ

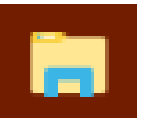

エクスプローラはファイルを削除、移動、コピー、名前 の変更などHDDの中のファイルを整理するのに使用 する便利で最も重要なアプリです。使いこなすことでP Cを快適にする事が出来ます。 インターネットエクスプローラはネットワーク上に置か れたWEBサーバーの情報を表示するのに使用します。 アドインソフトを追加する事で色々な動作が出来る様 になります。良く使用するのは検索エンジンです。

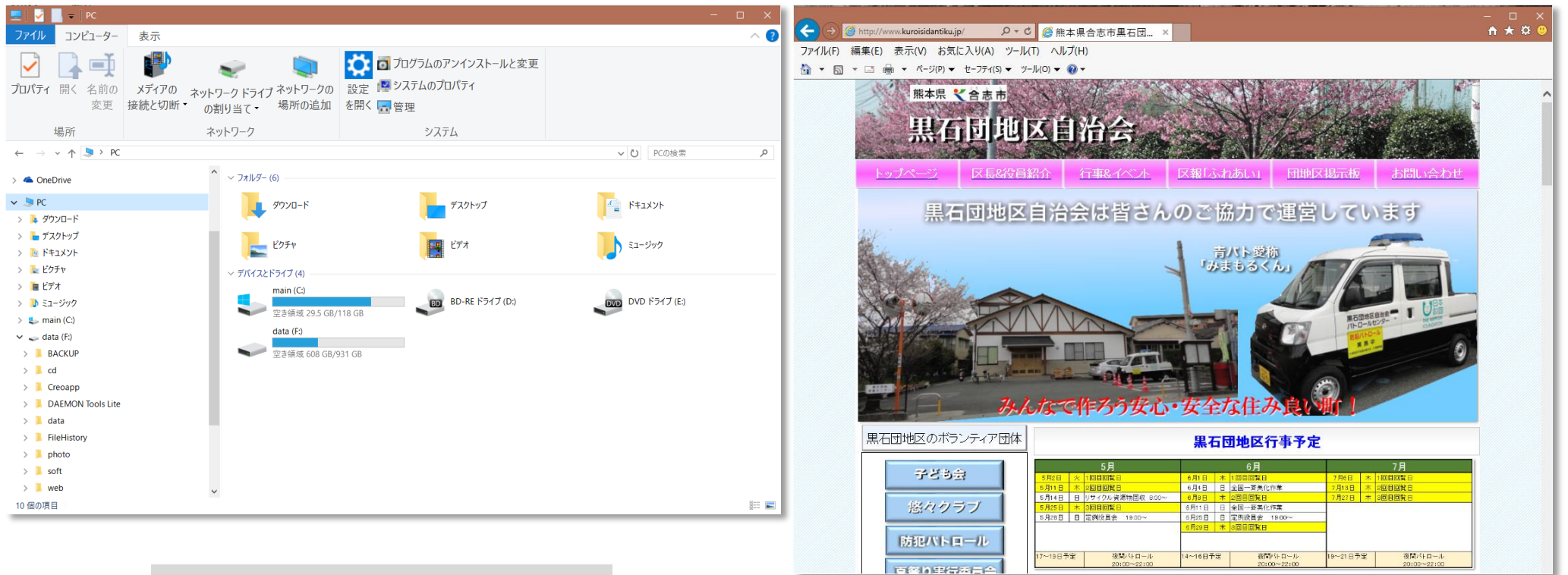

自分のPC内部のファイルを 操作するツールです。

世界中のWEBサーバーの 情報を検索するツールです。

エクスプローラを使って自分のPCを整理してみよう!

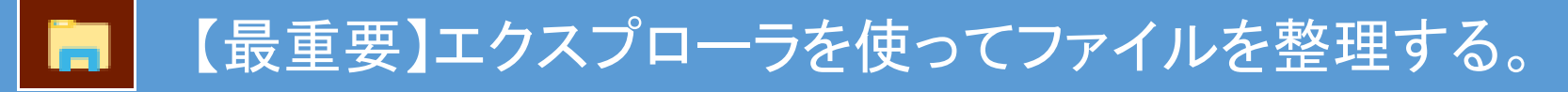

デスクトップはC:ドライブに保存される為、 OSに不具合が発生した場合、再インス トールの操作をすると、重要なファイルが 消去される事があります。

- デスクトップにはデーターファイルを残 さない。デスクトップからD:ドライブに 新規フォルダーを作成して保存する。
- 2. ダウンロードしたファイルなどで不要な データーは消去する。
- D:ドライブに整理しやすいフォルダー を作成する。例)見積関連、写真類、 提案書類、各種情報など
- デスクトップのショートカットアイコンを 整理する。新規フォルダーに入れたり、 名前を変更して分かりやすくする。
- 5. D:ドライブに収納したファイルのショー トカットをデスクトップに貼り付ける。
- 6. 最後に各ドライブの空き容量を確認す る。

ショートカットの貼り付けは該当するフォルダーやファ イルの選択して右クリックする。表示されたメニューか ら送る→デスクトップ(ショートカットを作成)を選択。

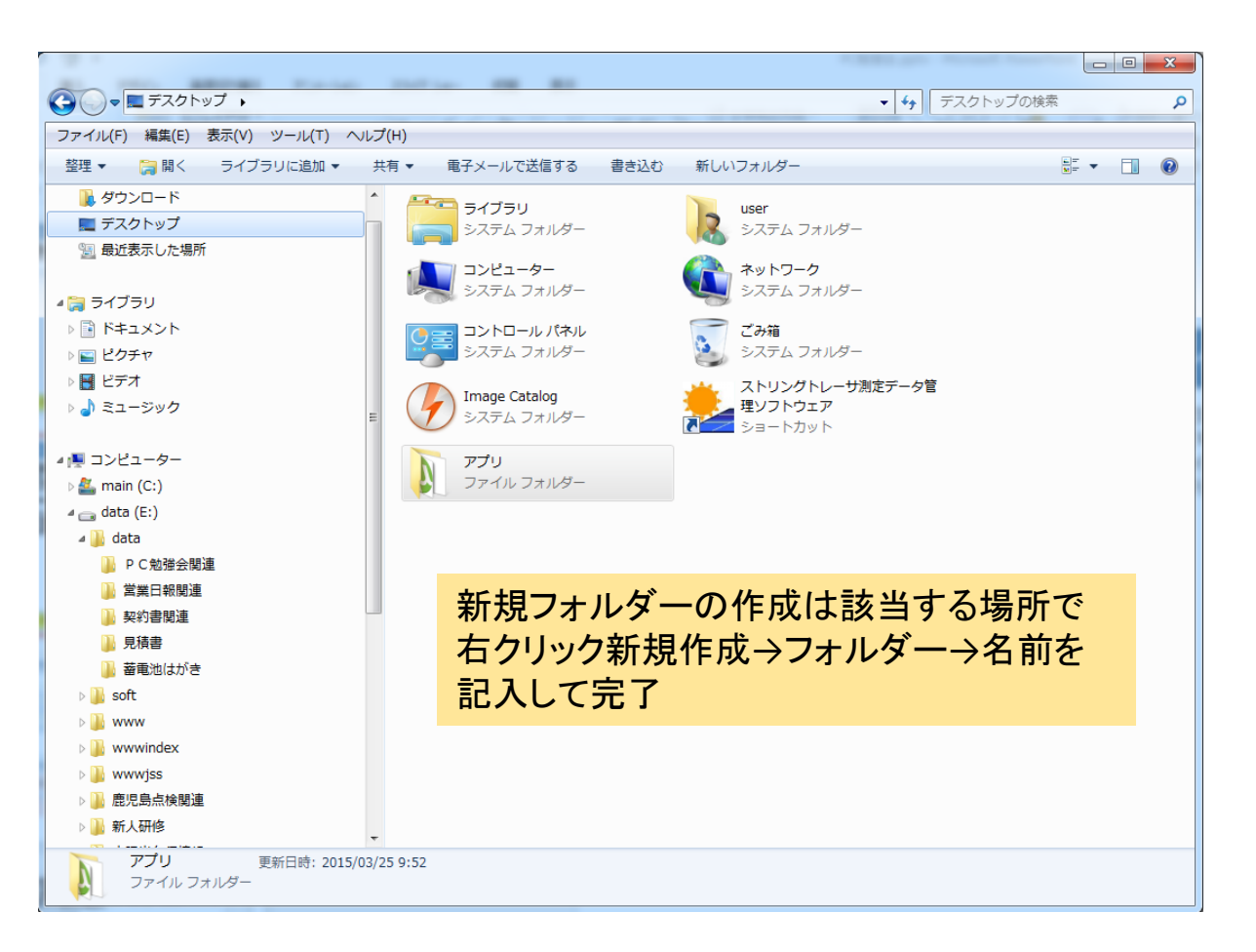

エクスプローラはHDDに収納するファイルを整理整頓するツール

### 参考:私のノートのPCデスクトップとHDD使用状況です。(HDD:1TB)

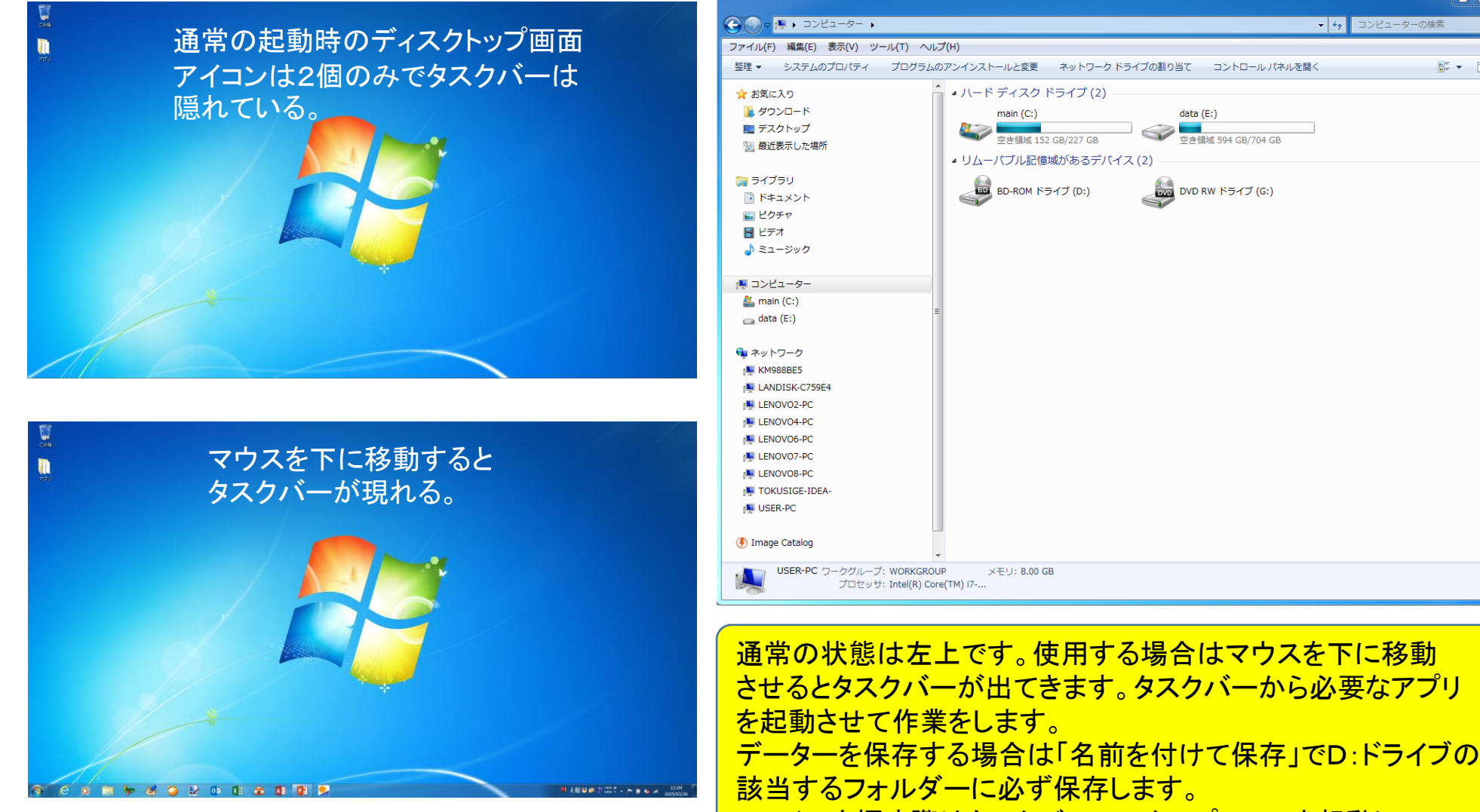

ファイルを探す際はタスクバーのエクスプローラを起動して、D: ドライブから選択するか、検索バーから検索します。

S - 0

### 【最重要】不要になったアプリケーションソフトを削除する方法

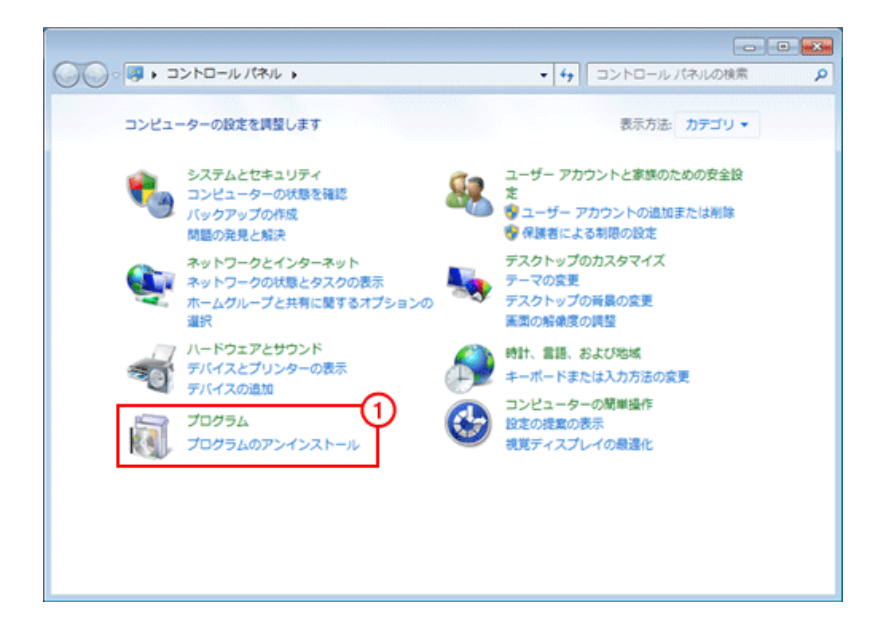

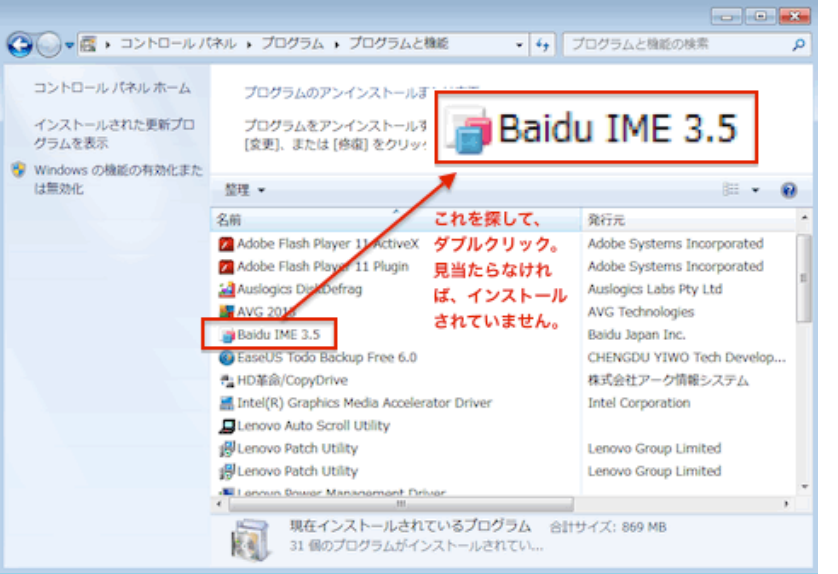

スタート→コントロールパネル→プログラム→プログラ ムのアンインストールを選択。不要なプログラムを見 つけ出し、「アンインストールと変更」をクリックし、削除。 なおインストール日付け順に並べ替えて表示するとい つ頃にインストールされたプログラムかが分かるので 不要なアプリを探すのに便利です。 また発行元からも身に覚えの無いのがあれば、他の アプリをダウンロードした際に付随してインストールさ

れた可能性がある場合は消去します。

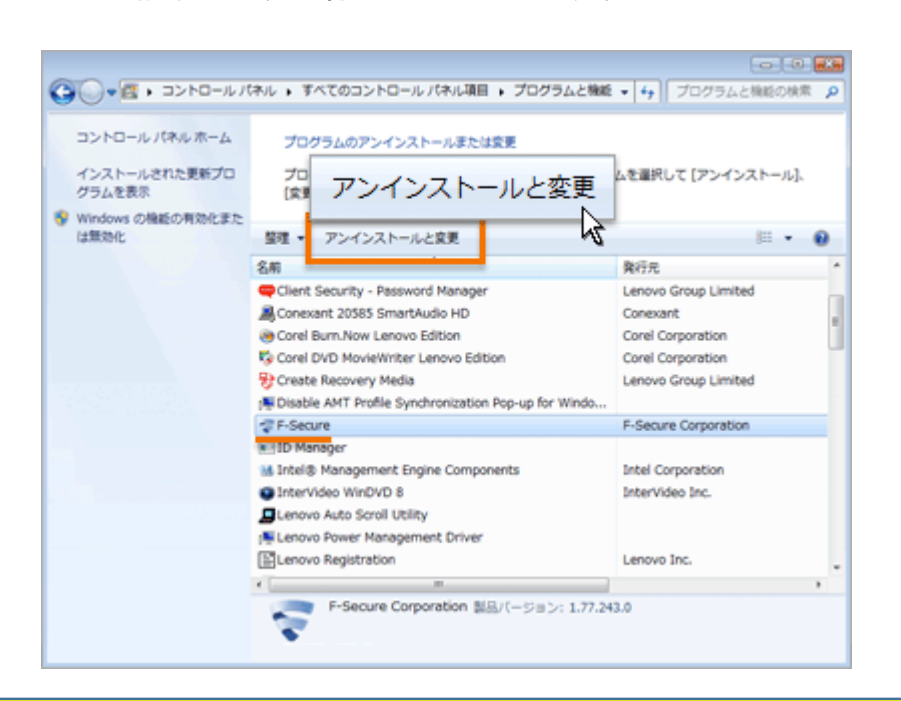

#### 自分のPCを見てみよう?

#### 【最重要】パソコンを快適にする、月に一度のクリーンアップとデフラグ!

#### 1. ハードディスク内を掃除するのが「ディスククリーンアップ」

- ハードディスク内には、パソコンを使用すると「一時ファイル」などの不要なファイルがどんどん溜まっていきます。 そんな不要なファイルを削除して、ディスクの空き領域を増やすのが「ディスククリーンアップ」という作業です。 またインターネットエクスプローラでHPを見ると表示を早くする為に一度見たページの情報を保存しています。
- 2. ハードディスク内を整理整頓するのが「ディスクデフラグ」
- ー方で、分断されて保存されているファイルを並べなおすのが「ディスクデフラグ」という作業です。データを整理して、パソコ ン内のファイルを探す時の時間などを短くしたり、起動が早くなります。
- 3. ハードディスクは月1回を目安にメンテナンスしよう

パソコンを常に快適に使うためにも、「ディスククリーンアップ」や「ディスクデフラグ」は定期的に行いましょう。日常どれくらい パソコンを使うかにもよりますが、1カ月に1回くらいを目安に行いましょう。その際には、ハードディスクの不良がないかどうか 「エラーチェック」も行っておきましょう。手順としては、「ディスククリーンアップ」「エラーチェック」「ディスクデフラグ」 で行うとよいでしょう。これだけでパソコンの動作は、けっこう快適になります。

#### スタートメニュー

ディスククリーンアップ

エラーチェック

#### デフラグ

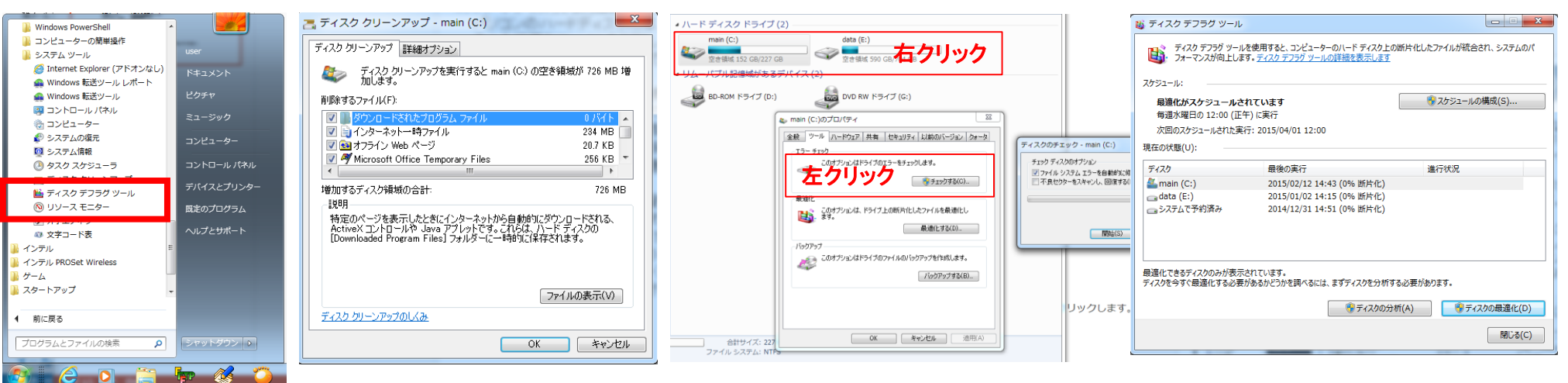

上記の操作をすると起動やアプリが快適になります。

#### 参考:便利なクリーンアップ無料アプリ!CCleaner

OS付属アプリ以外でも無料 のクリーンアップアプリが入 手出来ます。

アプリをインストールするとレ ジストリーファイルをOSの中 に残します。不要になってア プリを削除してもレジストリー ファイルは残り、起動する際 に読込むのでスピードが遅く なります。

このアプリはそのレジスト リーもクリーンアップ出来る ので、より起動が早くなりま す。レジストリーは一般ユー ザーが修正するのは起動で きなくなるなどの危険があり ますので、この様なソフトは 重宝します。

|                  | Win<br>v5.27.5976 (64-bit) <sup>Inte</sup>                                                                | dows 10 Pro 64-bit<br>I Core i7 CPU 860 @ | ⊉ 2.80GHz, 8.0GB RAM, AMD Radeon HD 5450                  |                                           |                                              |                        |                                                                                 | Ò                                       |                          |
|------------------|----------------------------------------------------------------------------------------------------|-------------------------------------------|-----------------------------------------------------------|-------------------------------------------|----------------------------------------------|------------------------|---------------------------------------------------------------------------------|-----------------------------------------|--------------------------|
| 1                | Windows                                                                                                   | アプリケーション                                  |                                                           |                                           |                                              |                        |                                                                                 | 100%                                    |                          |
| →<br>(c)         | <ul> <li>Microsoft Edge</li> <li>インターネットー時</li> <li>インターネットの履</li> <li>クッキー</li> <li>ダウンロードの履歴</li> </ul> | <u>へ</u><br>iファイル<br>歴                    | <ul> <li></li></ul>                                       | その値です)。<br><b>小除されていませ</b> 。              | <b>б</b> а)                                  |                        |                                                                                 |                                         |                          |
| /ジストリ <b>(G)</b> | ✓ セッション                                                                                                   | ት <i>ነየግታ</i> ኑሥ                          |                                                           | 201 626 80                                | 5 500 <b>7</b> - ( II                        |                        |                                                                                 |                                         |                          |
|                  |                                                                                                    | ットスなこ                                     | e Microsoft Edge - インターネット一時ファイル                          | 281,636 KB                                | 5,598 /71 //                                 |                        |                                                                                 |                                         |                          |
| ۹. ا             | 保存されたパスワ                                                                                                  |                                           | e Microsoft Edge - 1 ンターネットの腹腔                            | 0 KB                                      | 7 /71/4                                      |                        |                                                                                 |                                         |                          |
| C                | E Internet Explorer                                                                                       |                                           | e Microsoft Edge - クッキー                                   | 856 KB                                    | 626 /71 //                                   |                        |                                                                                 |                                         |                          |
| /ール <b>(</b> T)  | ✓ インターネット→時                                                                                               | ショイル                                      | e Microsoft Edge - タリンロートの腹腔                              | 0 KB                                      | 1 /71/                                       |                        |                                                                                 |                                         |                          |
|                  | ✔ 履歴                                                                                                    |                                           | C Interest Surface - (2973)                               | 2,435 KB                                  | 16 J71 J                                     |                        |                                                                                 |                                         |                          |
| <b>**</b>        | ✔ クッキー                                                                                                    |                                           | Conternet Explorer - インターネット一時ノアイル                        | 11,253 KB                                 | 114 771 //                                   |                        |                                                                                 |                                         |                          |
| <b>~</b> ~       | 入力したアドレスギ                                                                                                 | やパスなど                                     | Conternet Explorer - クッキー                                 | 6 KB                                      | 25 7717                                      |                        |                                                                                 |                                         |                          |
| パション(0)          | ✓ Index.datの削除                                                                                            |                                           | エクスフローフ - 厳近1史ったファイル                                      | 105 KB                                    | 148 771 //                                   |                        |                                                                                 |                                         |                          |
|                  | ✓ 1条仔場所                                                                                                   |                                           | 19人ノローフ・サムネイルキャッシュ<br>・・・・・・・・・・・・・・・・・・・・・・・・・・・・・・・・・・・ | 109,569 KB                                | 11 /71 //                                    |                        |                                                                                 |                                         |                          |
|                  | - パテムへの八ノル                                                                                                | ienze<br>— K                              |                                                           | 97,683 KB                                 | 698 /71/                                     |                        |                                                                                 |                                         |                          |
|                  |                                                                                                    | 1.                                        |                                                           | 40,255 KB                                 | 41 /71/                                      |                        |                                                                                 |                                         |                          |
|                  | ✓ 最近使ったファイル                                                                                               | L                                         | Windows X F/ - Bing Sports                                | 619 KB                                    | 56 /71/4                                     |                        |                                                                                 |                                         |                          |
|                  | ✓ ファイル名を指定し                                                                                               | ,<br>して実行 <mark>(</mark> スター              | L アプリケーション - Adobe Acrobat 10.0                           | 26 KB                                     | 1771ル                                        |                        |                                                                                 |                                         |                          |
|                  | ✓ その他の[最近使·                                                                                               | ったファイル]リス                                 | L アノリケーション - Adobe Reader DC                              | 1,340 KB                                  | 3 77176                                      |                        |                                                                                 |                                         |                          |
|                  | 💌 サムネイル キャッジ                                                                                              | /1                                        | レ アフリケーション - Office 2003                                  | 48 KB                                     | 29 ファイル                                      |                        |                                                                                 |                                         |                          |
|                  | 🔽 タスクバー ジャンプ                                                                                              | リスト                                       | L アフリケーション - Office 2007                                  | 48 KB                                     | 29 ファイル                                      |                        |                                                                                 |                                         |                          |
|                  | 📃 ネットワークパスワ                                                                                               | - 14                                      |                                                           | 22 KB<br>essional Edition                 | 28 ファイル                                      |                        |                                                                                 |                                         | - 0                      |
|                  | 📒 システム                                                                                                    |                                           |                                                           |                                           |                                              |                        |                                                                                 |                                         | 7                        |
|                  | こみ箱を空にする     ・・・・・・・・・・・・・・・・・・・・・・・・・・・・・・・・・                                                            |                                           | マルチメディア - Adobe v5.27.5976 (6)                            | Windows 10 Pro<br>4-bit) Intel Core 17 CP | o 64-bit<br>U 860 @ 2.80GHz, 8.0GB P         |                        |                                                                                 |                                         | <u> </u>                 |
|                  | ✓ 一時ノアイル                                                                                                  |                                           | × ユーティリティ - Windo                                         | 同の保守                                      |                                              |                        |                                                                                 |                                         |                          |
|                  | <ul> <li>✓ シリックホート</li> <li>✓ メモリーダンプ</li> </ul>                                                          |                                           | 見                                                         | つからない共有DLL                                |                                              |                        |                                                                                 |                                         | 100                      |
|                  | <ul> <li>CHKDSKコマンドの</li> </ul>                                                                           | ロラグメント                                    | クリーナー(C) ・ 関                                              | 連づけられていない拡張子<br>tiveXおよびクラスの問題点           | ✓ 問題                                         | έ.                     | 詳細                                                                              |                                         |                          |
|                  | <ul> <li>ウィンドウズ ログフ</li> </ul>                                                                            | アイル                                       | · 2                                                       | (ブライブラリ                                   | <ul> <li>無効な</li> </ul>                      | は初期アイコン                | C:\Program Files\WindowsApps\Microso                                            | ft.Office.OneNote_17.8067.577           | 81.0_x648wekyb3d8bbwe¥ir |
|                  | ウィンドウズ エラー                                                                                                | 報告                                        | ✓ P<br>✓ 7:                                               | アリケーション<br>rント                            | Active     Active                            | X/COMの問題点<br>X/COMの問題点 | MailFileAtt - {00020D05-0000-0000-C000<br>mapifybx.object - {41116C00-8890-1018 | I-000000000046}<br>I-96CD-00AA003814EC} |                          |
|                  | DNSキャッシュ                                                                                                  |                                           | レジストリ(G) 💌 🏹                                              | グリケーションのパス<br>u プラー / u                   | <ul> <li>Active)</li> </ul>                  | X/COMの問題点              | mapifvbx.object.1 - {41116C00-8B90-10                                           | 1B-96CD-00AA003B14FC}                   |                          |
|                  | 🗌 フォントキャッシュ                                                                                               |                                           |                                                           | ルノファイル<br>ンストーラ                           | Active)                                      | X/COMの問題点              | InProcServer32¥C:¥Program Files (x86)                                           | Google¥Update¥1.3.33.3¥psmac            | hine.dl                  |
|                  | 🗌 スタートメニューのき                                                                                              | ショートカット                                   |                                                           | 使用のソフトウェア<br>bートアップアプリケーション               | <ul> <li>■ RCUVEA</li> <li>■ アプリケ</li> </ul> | マーションのパスにおける問題         | C:¥Users¥user¥AppData¥Local¥Temp¥A                                              | SC10_BigUpgrade_Downloader¥A            | SC10SetUp.exe            |
|                  | 📃 🗌 デスクトップのショー                                                                                            | -トカット                                     | <sup>≫−</sup> /                                           | タートメニューの表示順序                              | ✓ アプリケ                                       | ーションのパスにおける問題          | C:¥Users¥user¥Downloads¥jshvw701.ex                                             | e                                       |                          |
|                  | ● 拡張設定                                                                                                    |                                           |                                                           | ボキャッシュ<br>ウンドイベント                         |                                              |                        |                                                                                 |                                         |                          |
|                  | Windowsイベント[                                                                                              | <u>ر</u> ور                               | ● W #22-53                                                | ndowsサービス                                 |                                              |                        |                                                                                 |                                         |                          |
|                  | 「古いつりつ」が手ディ                                                                                               | >                                         | CERCE (A) IMPER                                           |                                           |                                              |                        |                                                                                 |                                         |                          |
|                  | _                                                                                                    | _                                         |                                                           |                                           |                                              |                        |                                                                                 |                                         |                          |
|                  |                                                                                                    |                                           |                                                           |                                           |                                              |                        |                                                                                 | <u> 更新確認(U)</u>                         |                          |
|                  |                                                                                                    |                                           |                                                           |                                           |                                              |                        |                                                                                 |                                         |                          |

レジストリーも掃除出来ます

#### 【応用】保存したファイルの検索方法!

エクスプローラを起動 して右上の検索バー に\*.xlsxと記入 すると右図の様に該 当するファイルが複 数表示されます。

\* (アスタリスク)は名 前が分からない場合 に置き換えて使う記 号で便利です。

\*. 拡張子を入力す ると希望するファイル を全て検索すること が出来ます。どこに 保存したか不明な場 合にこの方法で見つ ける事が出来ます。

よって拡張子を覚え ている事が重要です。

| at the set and and       | -                     |                  |                                          |                |                   |
|--------------------------|-----------------------|------------------|------------------------------------------|----------------|-------------------|
| ▶ ◆ ◆ 検索場所: コンピューター →    |                       |                  | A 10 10 10 10 10 10 10 10 10 10 10 10 10 | ▼ *.xlsx       |                   |
| ブル(F) 編集(E) 表示(V) ツール(T) | へ)レプ(H)               |                  |                                          |                |                   |
| ▼ 検索条件を保存 書き込む           |                       |                  |                                          |                | :≡ ▼ [            |
| お気に入り                    | 名前                    | 更新日時             | 種類                                       | サイズ            | フォルダー             |
| ダウンロード                   | Check27-3-23.xlsx     | 2015/03/24 15:17 | Microsoft Excel ワークシート                   | 44 KB          | maintenance (E    |
| デフクトップ                   | ▲ 全体.xlsx             | 2015/03/23 17:03 | incrosoft Excel ワークシート                   | 55 KB          | 鹿児島点検関連(          |
|                          | indexreport27-2.xlsx  | 2015/03/23 14:14 | Microsoft Exercise                       | 3,094 KB       | maintenance (E    |
| 取止衣小した場所                 | aitvou.xlsx           | 2015/03/17 19:20 | Microssie excel ワークシート                   | 14 KB          | 5.sinsei (E:¥www) |
|                          | indexreport27-3.xlsx  | 2015/03/12 17:38 |                                          |                |                   |
| <b>ライブラリ</b>             | seikyusyo.xlsx        | 2015/03/12 6:33  |                                          |                |                   |
| ドキュメント                   | 27-4.pdf.xlsx         | 2015/03/08 10:35 |                                          |                |                   |
| ピクチャ                     | yotei.xlsx            | 2015/03/08 10:33 | ▼ *.xlsx                                 |                | ×                 |
| ビデオ                      | votei.xlsx            | 2015/03/01 22:22 |                                          |                |                   |
| ミュージック                   | maindata.xlsx         | 2015/03/01 15:29 |                                          |                |                   |
|                          | bousai27.xlsx         | 2015/02/21 10:14 |                                          |                |                   |
|                          | danti26.xlsx          | 2015/02/20 21:32 |                                          |                |                   |
| 1767-9-                  |                       | 2015/02/18 10:21 |                                          | 8== 🔻          |                   |
| main (C:)                | murakami2-17.xlsx     | 2015/02/17 17:54 |                                          |                |                   |
| data (E:)                | indexreport27-1.xlsx  | 2015/02/17 11:28 | MICROSOTE EXCEL V-92- 5                  | II /Н16,614 КВ | maintenance (E    |
|                          | A 普及率グラフ.xlsx         | 2015/02/13 15:44 | Microsoft Excel ワークシート                   | 15 KB          | 研修資料 (E:¥新        |
| ネットワーク                   | indexreport10.xlsx    | 2015/02/09 22:47 | Microsoft Excel ワークシート                   | 17,531 KB      | maintenance (E    |
| KM988BE5                 | 点検時アンケート.xlsx         | 2015/01/28 16:41 | Microsoft Excel ワークシート                   | 24 KB          | .<br>鹿児島点検関連 (    |
| ANDISK-C759F4            | report12-16.xlsx      | 2015/01/26 17:31 | Microsoft Excel ワークシート                   | 68 KB          | maintenance (E    |
|                          | i mitumori.xlsx       | 2015/01/22 17:19 | Microsoft Excel ワークシート                   | 806 KB         | 1.data (E:¥ww     |
| LENUVU2-PC               | tenkenhyo.xlsx        | 2015/01/19 17:25 | Microsoft Excel ワークシート                   | 18 KB          | maintenance (E    |
| LENOVO4-PC               | yotei.xlsx            | 2014/12/26 12:48 | Microsoft Excel ワークシート                   | 22 KB          | maintenance (E    |
| LENOVO7-PC               | suitotyou.xlsx        | 2014/12/22 10:16 | Microsoft Excel ワークシート                   | 77 KB          | 1.data (E:¥ww     |
| LENOVO8-PC               | kuhob.xlsx            | 2014/12/16 9:02  | Microsoft Excel ワークシート                   | 931 KB         | 2.temp (E:¥www)   |
| TOKUSIGE-IDEA-           | indexreport12.xlsx    | 2014/12/15 12:14 | Microsoft Excel ワークシート                   | 5,559 KB       | maintenance (E    |
| USER-PC                  | indexreport11.xlsx    | 2014/12/09 14:36 | Microsoft Excel ワークシート                   | 5,605 KB       | maintenance (E    |
|                          | kagoshima11-26.xlsx   | 2014/11/26 14:05 | Microsoft Excel ワークシート                   | 17 KB          | maintenance (E    |
| and Catalog              | menteitiran11-24.xlsx | 2014/11/24 11:40 | Microsoft Excel ワークシート                   | 44 KB          | maintenance (E    |
| nage Catalog             | tenkensumi11-14.xlsx  | 2014/11/14 17:37 | Microsoft Excel ワークシート                   | 25 KB          | 1.data (E:¥ww     |
|                          | indexreport7.xlsx     | 2014/10/13 15:07 | Microsoft Excel ワークシート                   | 4,406 KB       | maintenance (E    |
|                          | indexreport9.xlsx     | 2014/10/13 15:04 | Microsoft Excel ワークシート                   | 10,864 KB      | maintenance (E    |
|                          | indexreport8.xlsx     | 2014/09/27 17:18 | Microsoft Excel ワークシート                   | 7,863 KB       | maintenance (E    |
|                          | counter xlsx          | 2014/07/02 23:11 | Microsoft Excel ワークシート                   | 17 KB          | 1 data (E:¥www)   |

自分のPCで試してみよう?

【応用】ショートカットとコピーの違い

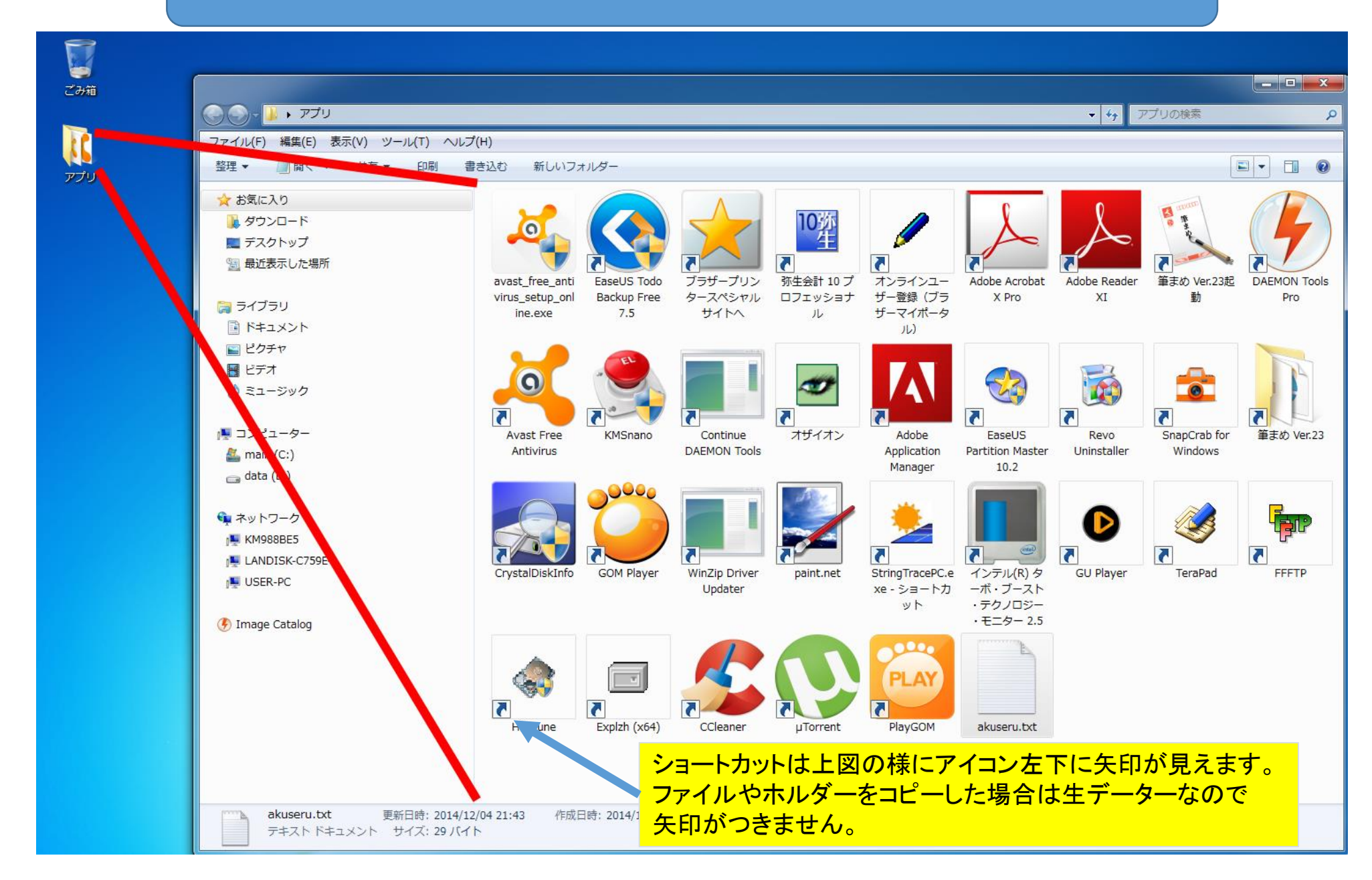

#### 【応用】タスクバーからアプリを素早く起動させる。

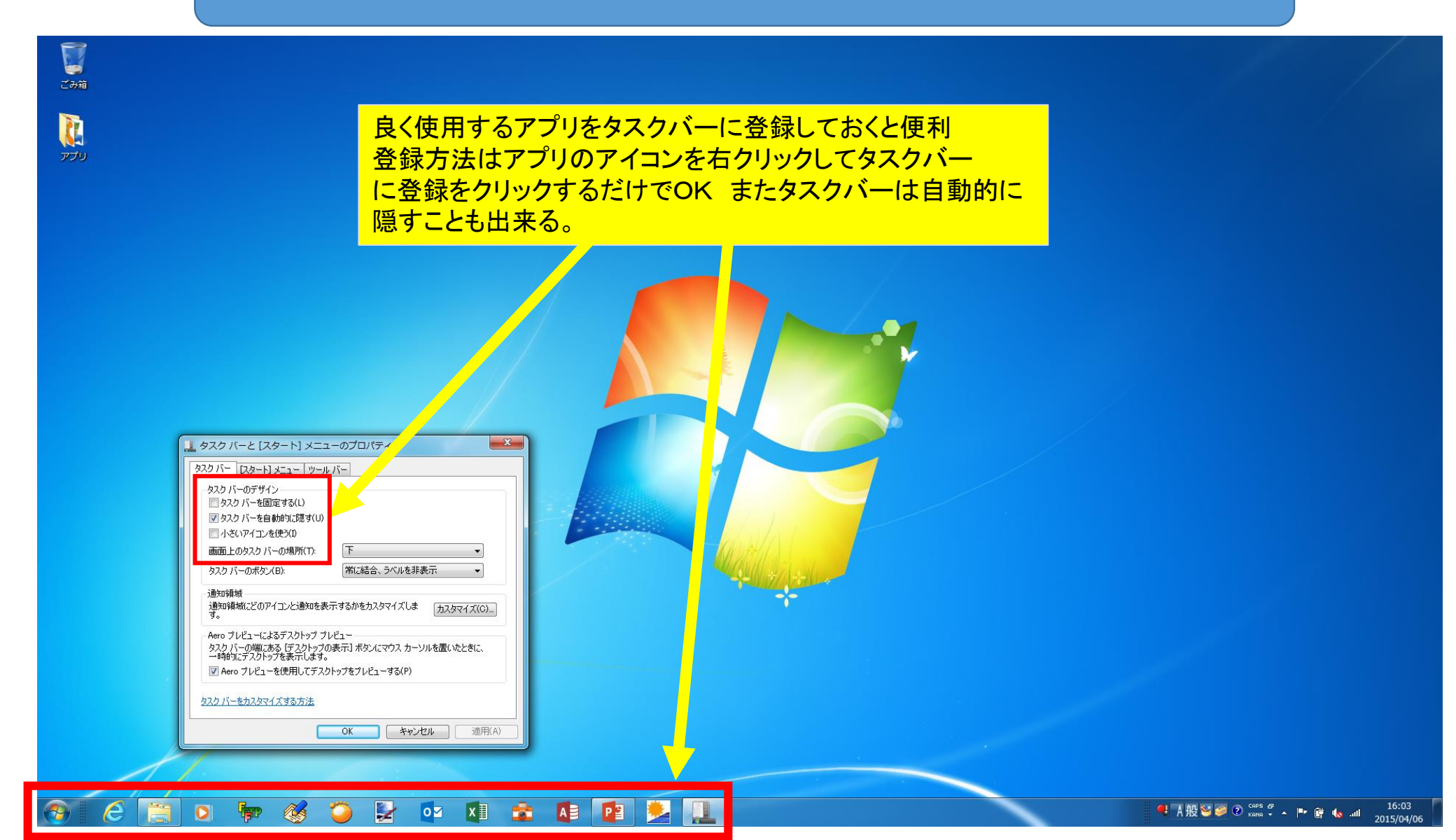

#### 参考:無料セキュリティソフトリスト!

ネット経由など外部からの 侵入やメール添付ファイル のウィルスでパソコンが侵 されるのを防ぐのがセキュ リティソフトです。

基本的な機能であるファイ アウォール機能はOSに内 蔵されています。 インターネットエクスプロー ラやメールソフト自身でも セキュリティをかけていま すが、日々作成されるウィ ルスソフトのスピードにつ いていけません。

よって右図のようなソフトが 色々あります。無料ではAv iraかアバストが一般的に インストールされています。

KINGSOFTは評価機関で のデーターが無いため評 価マークが付与されていま せん。

| 無料のセキュリテ                 | ィソフトの比                       | 比較表                         |                                                            |                                                 |                                  |                                          | ft.                                                         | より劣る                                                |                                          |
|--------------------------|------------------------------|-----------------------------|------------------------------------------------------------|-------------------------------------------------|----------------------------------|------------------------------------------|-------------------------------------------------------------|-----------------------------------------------------|------------------------------------------|
| 無料 or 有料                 |                              |                             | 無料セキュ                                                      | ュリティソフト                                         |                                  |                                          | 有料也                                                         | 2キュリティ<br>(参考です)                                    | ソフト                                      |
| セキュリティソフト名               | Avira<br>FREE<br>ANTIVIRUS   | アバスト!<br>無料アンヂ<br>ウイルス 8    | <mark>AVG</mark> <sup>ぴ</sup> ア<br>ンチウイル<br>ス Free<br>2013 | MICROSOFT<br>SECURITY<br>ESSENTIALS             | Panda Cloud<br>ANTIVIRUS<br>FREE | KINGSOFT<br>Internet<br>Security<br>2014 | <u>ESET</u><br><u>Smart</u><br><u>Security</u><br><u>V6</u> | <u>Norton</u><br><u>Internet</u><br><u>Security</u> | <u>ウイルス</u><br><u>スター</u><br><u>クラウド</u> |
| 製品画像                     | AVIRA                        | 2                           |                                                            | 6                                               |                                  | V                                        | 6                                                           | Sam.                                                |                                          |
| 機能の比較                    |                              |                             |                                                            |                                                 |                                  |                                          |                                                             |                                                     |                                          |
| <u>ウイルス・スパイウェア対</u><br>策 | ****                         | ****                        | ****                                                       | ****                                            | ****                             | <b>%</b> 3                               | *****                                                       | *****                                               | ****                                     |
| 動作の軽さ                    | ****                         | ****                        | ****                                                       | ***                                             | ****                             | <b>※</b> 4                               | ****                                                        | ****                                                | ****                                     |
| 迷惑メール対策                  | ×                            | ×                           | ×                                                          | ×                                               | ×                                | ×                                        | ****                                                        | ****                                                | ****                                     |
| ファイアウォール                 | ×                            | ×                           | ×                                                          | ×                                               | ×                                | ×                                        | ***                                                         | ***                                                 | ***                                      |
| 子供に有害なサイトブ<br>ロック        | ×                            | ×                           | ×                                                          | ×                                               | ×                                | ×                                        | ****                                                        | *****                                               | ****                                     |
| 個人情報保護                   | ×                            | ×                           | ×                                                          | ×                                               | ×                                | ×                                        | ×                                                           | 0                                                   | 0                                        |
| Webサイトの安全評<br>価          | ×                            | ×                           | ∆ %2                                                       | ×                                               | ∆ %2                             | ×                                        | ×                                                           | 0                                                   | 0                                        |
| バックアップ                   | ×                            | ×                           | ×                                                          | ×                                               | ×                                | ×                                        | ×                                                           | ×                                                   | ×                                        |
| パソコン最適化                  | ×                            | ×                           | 0                                                          | ×                                               | ×                                | 0                                        | ×                                                           | 0                                                   | 0                                        |
| レスキューCD作成                | ×                            | ×                           | ×                                                          | ×                                               | ×                                | ×                                        | 0                                                           | 0                                                   | ×                                        |
| Windows 8 対応             | 0                            | 0                           | 0                                                          | ○ ※1                                            | 0                                | 0                                        | 0                                                           | 0                                                   | 0                                        |
| 電話サポート時間                 | <b>∌</b> ╞サѫ°−ト              | 寻岸サ木°−ト                     | ₹₽₽₽₽₽₽₽₽₽₽₽₽₽₽₽₽₽₽₽₽₽₽₽₽₽₽₽₽₽₽₽₽₽₽₽                       | 基本メールでのサ<br>ポート                                 | <b>∌</b> ╞ӈѰ。⊢┝                  | 平日のみ<br>10:00-<br>17:00                  | 毎日<br>9:00-<br>17:00                                        | 平日のみ<br>10:00-<br>19:00                             | 毎日<br>9:30-<br>17:30                     |
| コメント                     |                              |                             |                                                            |                                                 |                                  |                                          |                                                             |                                                     |                                          |
| コメント                     | 動作が軽く<br>性能も良<br>い。おすす<br>め。 | 性能が良<br>く、こち<br>らもおす<br>すめ。 | 性能は普<br>通。付属<br>機能は多<br>い。                                 | 基本的にはメー<br>ルでサポート。重<br>大障害の場合<br>は電話サポート<br>あり。 | 性能は普<br>通。                       | 電話サ<br>ポートあ<br>り。アス<br>キー調査<br>料ソフト      |                                                             | _                                                   | _                                        |

PCを守るにはどれかをインストールしておくと安心です。